## How To Register For Public Health Preparedness 101 Certificate

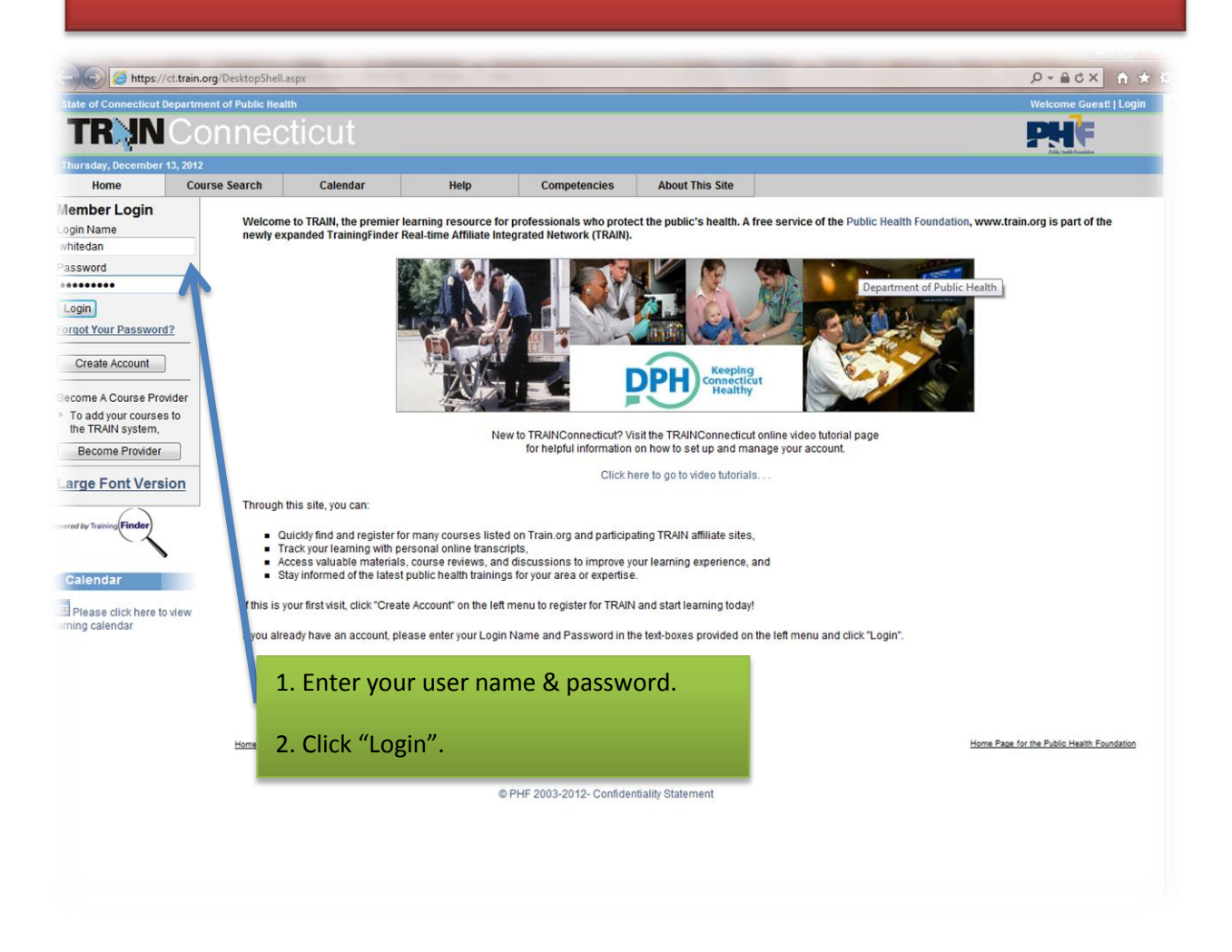

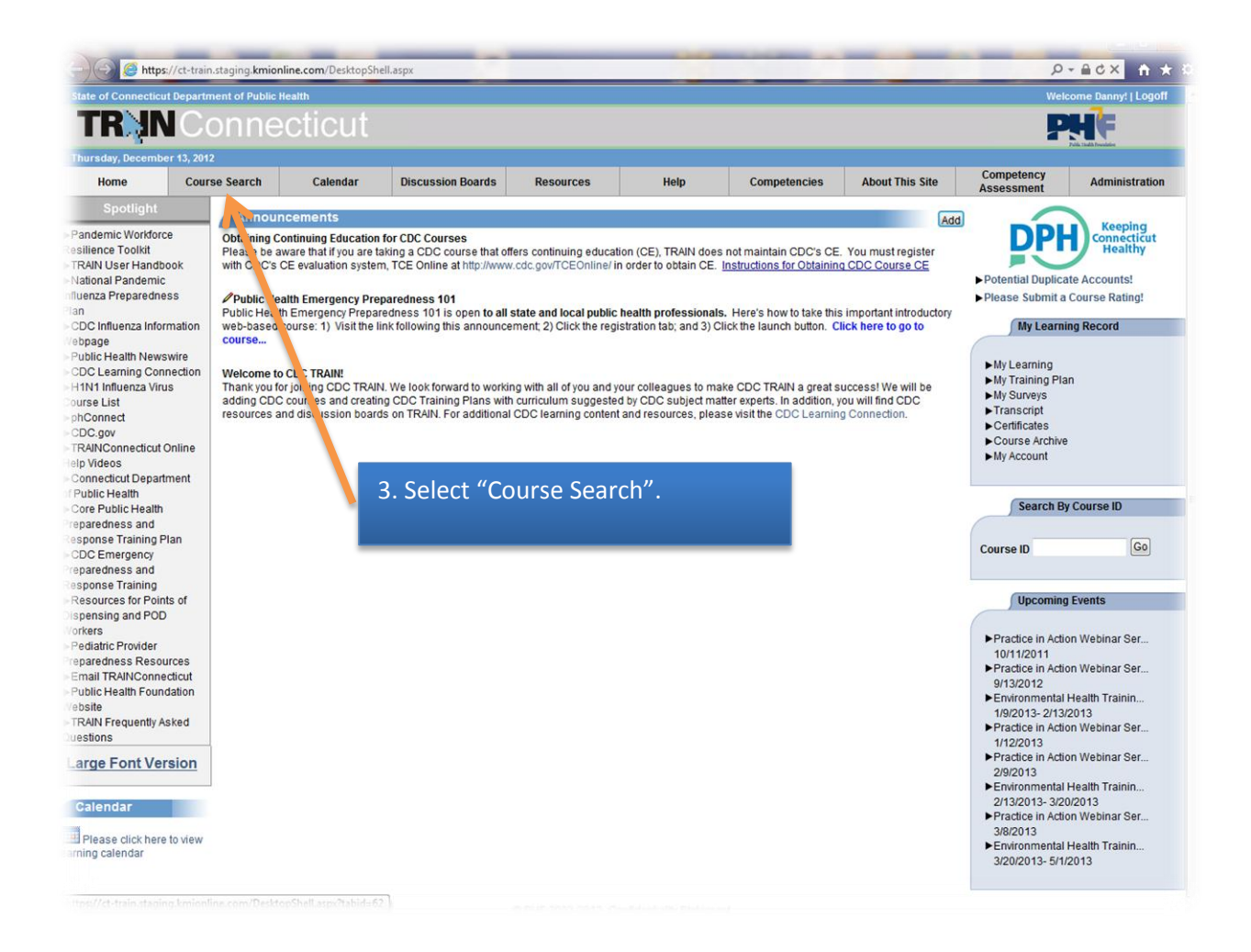

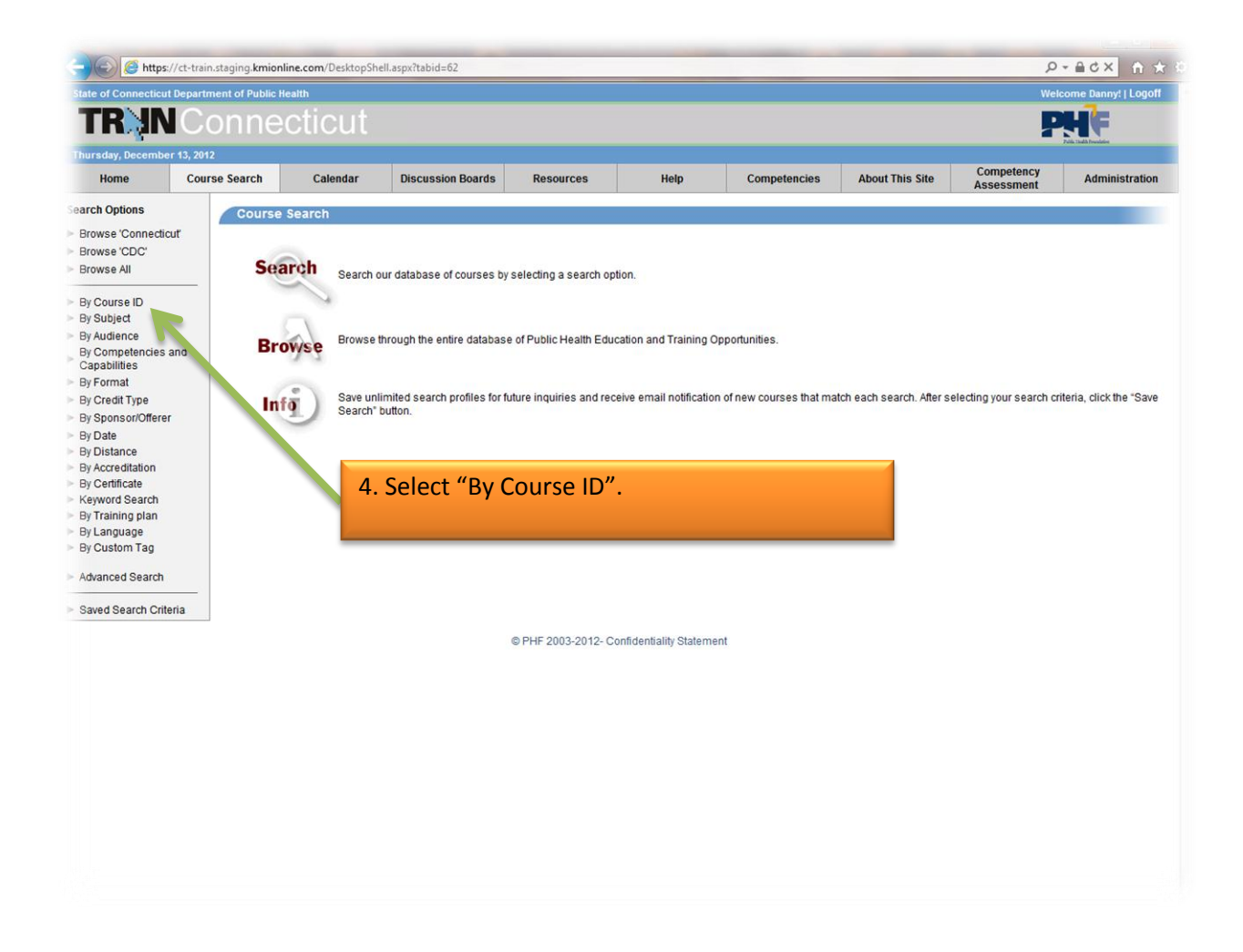

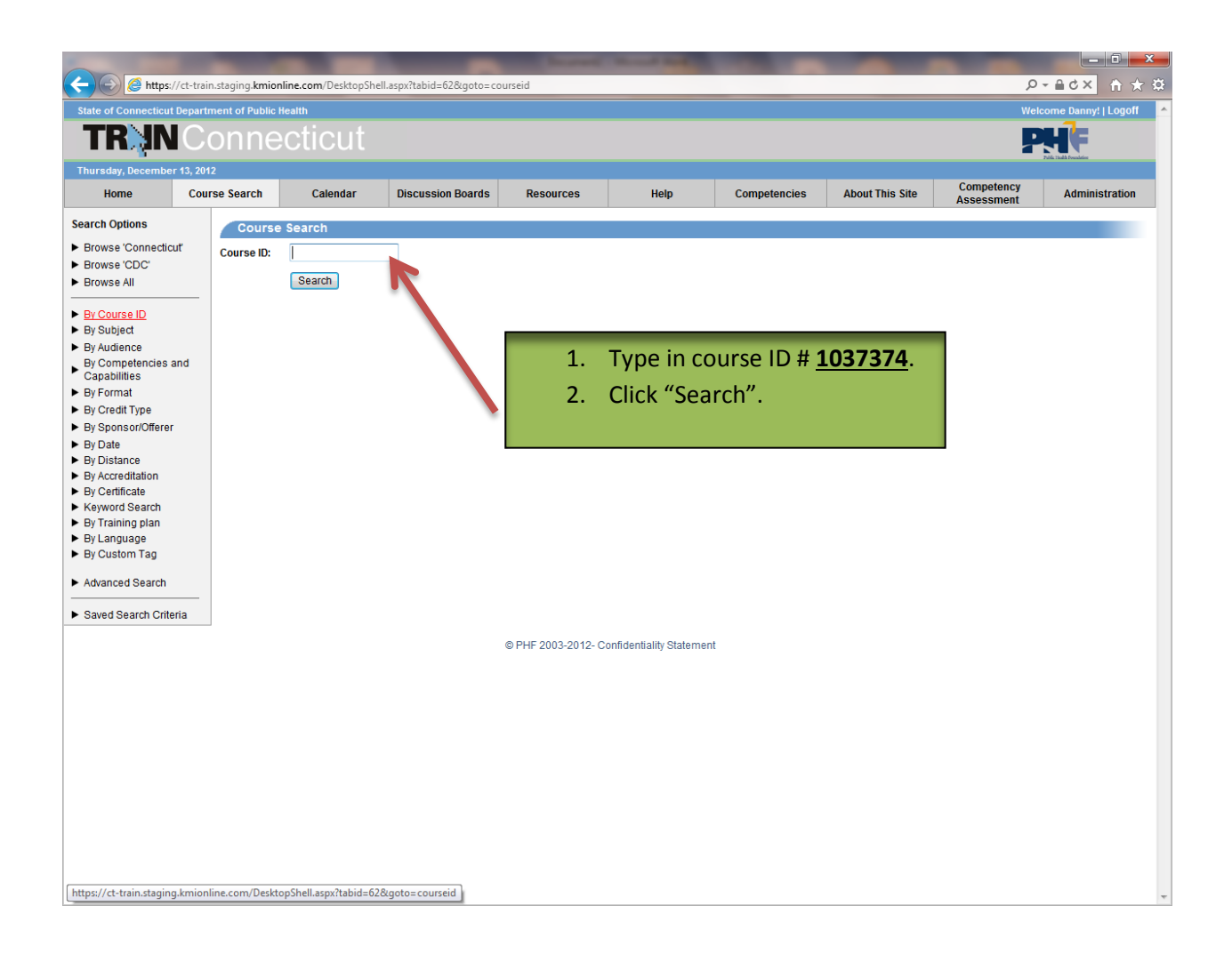

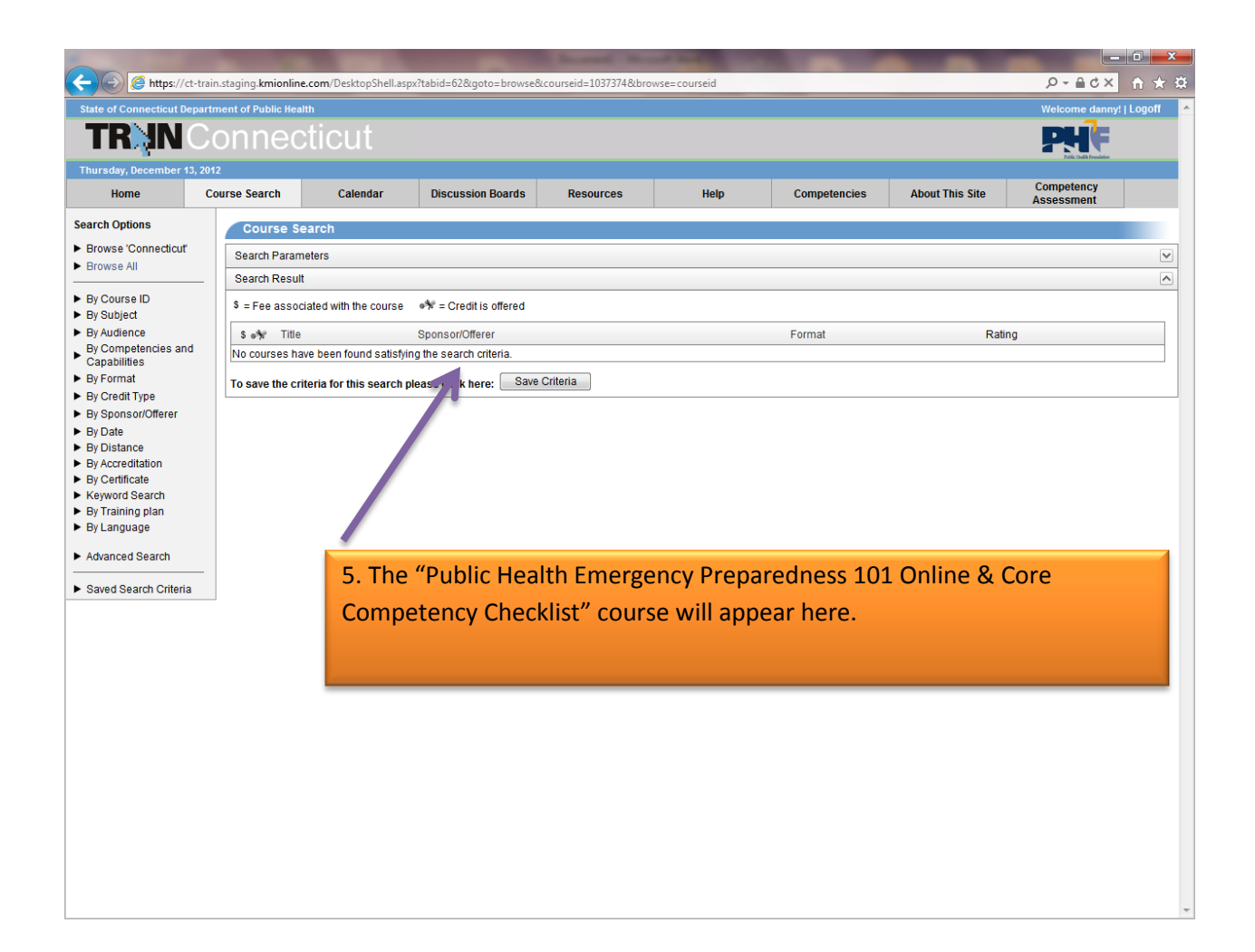

| C https://                                                                                                    | //ct-train.staging. <b>kmionline.co</b> | m/DesktopModules, | /eLearning/CourseDetails/0 | CourseDetailsForm.aspx | tabid=62&CourseID=10 | 37374&backURL=aHR0cHI | M6Ly9jdC10cmFpbi5zdGFn | aW5nL ♀                 | <b>.</b> |
|----------------------------------------------------------------------------------------------------|-----------------------------------------|-------------------|----------------------------|------------------------|----------------------|-----------------------|------------------------|-------------------------|----------|
| State of Connecticu                                                                                                    | Department of Public Health             |                   |                            |                        |                      |                       |                        | Welcome danny!   Logoff | *        |
| TRNN Connecticut                                                                                                    |                                         |                   |                            |                        |                      |                       |                        |                         |          |
| Thursday, Decembe                                                                                                    | r 13, 2012                              |                   |                            |                        |                      |                       |                        | Competence              |          |
| Home                                                                                                    | Course Search                           | Calendar          | Discussion Boards          | Resources              | Help                 | Competencies          | About This Site        | Assessment              |          |
| Course Detail                                                                                                    | S                                       |                   |                            |                        |                      |                       |                        |                         |          |
| PHEP Certific                                                                                                    | ate Back                                |                   |                            |                        |                      |                       |                        |                         |          |
| Course Details Contacts Registration Reviews                                                                                                   |                                         |                   |                            |                        |                      |                       |                        |                         |          |
| To launch this course please click on the 'Launch' button.<br>Note that this course will be added to 'My Learning' after you click the button. |                                         |                   |                            |                        |                      |                       |                        |                         |          |
| Back Find other courses like this                                                                                                    |                                         |                   |                            |                        |                      |                       |                        |                         |          |
| © PHF 2003-2012- Confidentiality Statement                                                                                                    |                                         |                   |                            |                        |                      |                       |                        |                         |          |
|                                                                                                    |                                         |                   |                            |                        |                      |                       |                        |                         |          |
| 6. Click here to "Launch" the                                                                                                    |                                         |                   |                            |                        |                      |                       |                        |                         |          |
| course.                                                                                                    |                                         |                   |                            |                        |                      |                       |                        |                         |          |
|                                                                                                    |                                         |                   |                            |                        |                      |                       |                        |                         |          |
|                                                                                                    |                                         |                   |                            |                        |                      | -                     |                        |                         |          |
|                                                                                                    |                                         |                   |                            |                        |                      |                       |                        |                         |          |
|                                                                                                    |                                         |                   |                            |                        |                      |                       |                        |                         |          |
|                                                                                                    |                                         |                   |                            |                        |                      |                       |                        |                         |          |
|                                                                                                    |                                         |                   |                            |                        |                      |                       |                        |                         |          |
|                                                                                                    |                                         |                   |                            |                        |                      |                       |                        |                         |          |
|                                                                                                    |                                         |                   |                            |                        |                      |                       |                        |                         |          |
|                                                                                                    |                                         |                   |                            |                        |                      |                       |                        |                         |          |
|                                                                                                    |                                         |                   |                            |                        |                      |                       |                        |                         |          |
|                                                                                                    |                                         |                   |                            |                        |                      |                       |                        |                         | -        |

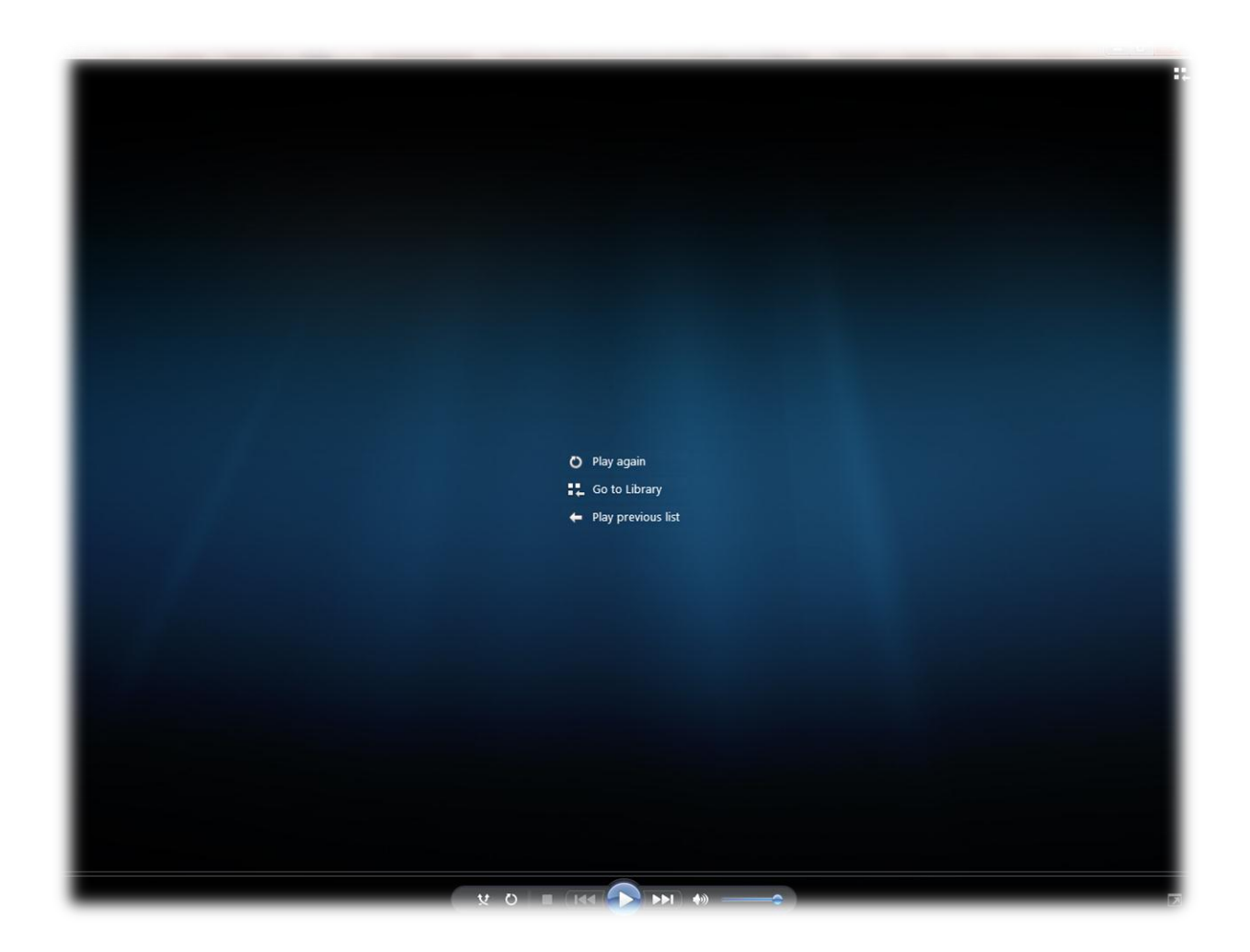

7. The video will "Launch"